## Agregar espacio de disco a una VM cuando una partición está completa

### Contenido

Introducción Antecedentes Procedimiento Sección 1: Determine dónde necesita agregar espacio y decida cuánto Sección 2: Compruebe si hay espacio disponible sin asignar en el grupo de volumen Sección 3: Compruebe si hay suficiente espacio disponible en el almacén de datos Sección 4: Uso del espacio libre en el almacén de datos para aumentar el espacio para la máquina virtual Sección 5: Agregue el nuevo espacio a la partición Sección 6: Redimensionamiento del volumen físico Sección 7: Ampliación del tamaño del grupo de volumen para utilizar el nuevo espacio Sección 8 - Redimensionar el sistema de archivos en el volumen lógico para utilizar el nuevo espacio

### Introducción

Este documento describe cómo agregar espacio en disco a máquinas virtuales (VM) de Linux.

### Antecedentes

Linux (y las VM de Linux) se instalan en discos duros, ya sean reales o virtuales. Además de esto, se acumula un Administrador de Volumen seguido de un sistema de archivos que es lo que se usa normalmente.

Para una máquina virtual Linux, estos pasos son necesarios para aumentar el tamaño de un sistema de archivos:

- 1. Determine dónde necesita agregar espacio y decida cuánto.
- 2. Compruebe si hay espacio sin asignar disponible en el grupo de volumen.
- 3. Compruebe si hay espacio disponible en el almacén de datos.
- 4. Utilice el espacio libre en el almacén de datos para aumentar el espacio para la máquina virtual.
- 5. Agregue el nuevo espacio a la partición.
- 6. Redimensionar el volumen físico.
- 7. Extienda el tamaño del grupo de volumen para que utilice el nuevo espacio.
- 8. Redimensionar el sistema de archivos en el volumen lógico para que utilice el nuevo

espacio.

**Nota:** Muchas de las opciones de cambio de tamaño son RISKY y pueden dejar la máquina virtual en un estado no arrancable o con datos dañados. Tenga cuidado.

**Nota:** Antes de aumentar el espacio en disco, asegúrese de haber limpiado el sistema de archivos existente. A menudo hay archivos en /tmp, /var/tmp, /var/tmp/bandhop y /var/log que no son necesarios y que se pueden eliminar en lugar de agregar espacio en disco.

### Procedimiento

### Sección 1: Determine dónde necesita agregar espacio y decida cuánto

 Utilice el comando Disk Free (df) para encontrar qué partición necesita más espacio y dónde se encuentra. Registre los valores Sistema de archivos y Montado en. Por ejemplo, FileSystem: <u>/dev/mapper/VolGroup00-LogVol03</u> Montado en: <u>/data</u> . #df -h

Sistema de archivos:\_\_\_\_\_Montado

el:\_\_\_\_\_Este es un ejemplo de salida para el comando df -h: [root@sessionmgr02 ~]# df -h Filesystem Size Used Avail Use% Mounted on /dev/mapper/VolGroup00-LogVol00 18G 2.4G 15G 15% / /dev/mapper/VolGroup00-LogVol02 5.7G 140M 5.3G 3% /home /dev/mapper/VolGroup00-LogVol03 30G 27G 1.5G 97% /data /dev/sdal 99M 40M 55M 43% /boot tmpfs 16G 0 16G 0% /dev/shm tmpfs 8.0G 1.1G 7.0G 13% /data/sessions.1

- Utilice el comando Physical Volume Display (pvdisplay) para ver el nombre del volumen físico (PV) donde se encuentra el grupo de volumen. Registre el valor PV Name (por ejemplo, 'PV Name: <u>/dev/sda2</u>').
   # pvdisplay
  - Nombre de PV:
     Este es un ejemplo de salida para

     el comando pvdisplay:
     [root@sessionmgr02 ~]# pvdisplay

     --- Physical volume -- PV

     PV Name
     /dev/sda2

     VG Name VolGroup00
     PV Size 69.89 GB / not usable 18.64 MB

     Allocatable yes
     PE Size (KByte) 32768

     Total PE 2236
     2236

Free PE 320 Allocated PE 1916 PV UUID HO3ICX-nRhO-FaBA-MvB3-Zlzv-JLG4-vNFOeU

**Nota:** El nombre PV (/dev/sda2) muestra dos cosas. La primera parte (/dev/sda) muestra el dispositivo y la segunda parte (2) muestra el número de partición.

Anote el espacio en disco que desea (o que necesita) agregar aquí (por ejemplo, 5 por 5 gigabytes).
 Espacio en disco para agregar

# Sección 2: Compruebe si hay espacio disponible sin asignar en el grupo de volumen

 Ingrese el comando Volume Group Display (vgdisplay) para verificar el Tamaño de Grado Físico Libre (PE). Registre los valores PE / Size y PE / Size libre. Por ejemplo, Alloc PE / Size: <u>59.88</u> Free PE / Size: <u>15.00</u>.

```
# vgdisplay
PE/Tamaño de asignación:
```

PE/Tamaño:\_\_\_\_\_Esto muestra un ejemplo de salida para el comando

```
vgdisplay:
[root@sessionmgr02 ~]# vgdisplay
--- Volume group ---
VG Name VolGroup00
System ID
Format lvm2
Metadata Areas 1
Metadata Sequence No 9
VG Access read/write
VG Status resizable
MAX LV 0
Cur LV 4
Open LV 4
Max PV 0
Cur PV 1
Act PV 1
VG Size 74.88 GB
PE Size 32.00 MB
Total PE 2396
Alloc PE / Size
                    1916 / 59.88 GB
Free PE / Size 480 / 15.00 GB
VG UUID pPSNBU-FRWO-z3aC-iAxS-ewaw-jOFT-dTcBKd
```

2. Si el espacio Tamaño PE libre es mayor que el espacio que necesita agregar, continúe con la **Sección 7** de este documento. De lo contrario, continúe con la **Sección 3**.

### Sección 3: Compruebe si hay suficiente espacio disponible en el almacén de datos

1. Inicie sesión en el cliente vSphere como administrador (por ejemplo,

|             | VMware vSphere Client                                                      | ×                                                                               |
|-------------|----------------------------------------------------------------------------|---------------------------------------------------------------------------------|
|             | vmware<br>VMware vSphere <sup>™</sup>                                      |                                                                                 |
|             | Client                                                                     |                                                                                 |
|             | To directly manage a singl<br>To manage multiple hosts,<br>vCenter Server. | e host, enter the IP address or host name.<br>enter the IP address or name of a |
|             | IP address / <u>N</u> ame:                                                 | 10.201.167.123                                                                  |
|             | <u>U</u> ser name:                                                         | root                                                                            |
|             | Password:                                                                  | ****                                                                            |
|             |                                                                            | Use <u>W</u> indows session credentials                                         |
| root)       |                                                                            | Login <u>Close</u> <u>H</u> elp                                                 |
| 2. Seleccio | one el elemento de nivel sup                                               | perior del árbol (normalmente la IP del                                         |
|             | 10.201.167.125 5.5.010-TEST MOP_Test_ses                                   | 10-201.167.9<br>sionmgr02                                                       |

MOP\_Test\_sessionmgr02 MOP\_Test\_sessionmgr02 R88\_HA2\_qns01 R88\_HA2\_qns03 R88\_HA2\_qns04 R88\_HA2\_qns04 R88\_HA2\_sessionmgr01 R88\_HA2\_sessionmgr01 R88\_HA2\_sessionmgr02 TIGO\_Tony\_SuM01 Manufacturer:

sistema).

3. Verifique el espacio libre en el almacén de datos bajo la pestaña Resumen para asegurarse de que haya suficiente espacio para expandir la partición.

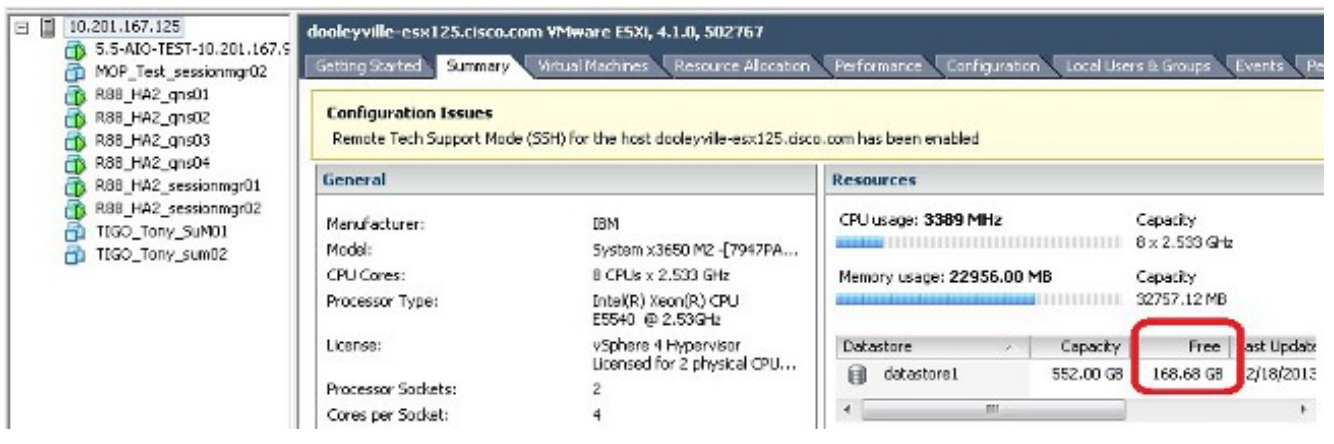

**Nota:** Si hay suficiente espacio libre para esta expansión, continúe con la **Sección 4**. Si no hay espacio libre suficiente, detenga este procedimiento y agregue espacio en disco al almacén de datos antes de continuar.

## Sección 4: Uso del espacio libre en el almacén de datos para aumentar el espacio para la máquina virtual

 Inicie sesión en la máquina virtual y apáguela con el comando shutdown -h now.
 # shutdown -h now
 Este ejemplo muestra el resultado del comando shutdown -h now: [root@sessionmgr02 ~]# shutdown -h now

Broadcast message from root (pts/0) (Wed Dec 18 11:48:20 2013):

The system is going down for system halt NOW!

 En VMWare vSphere Client, seleccione/resalte la máquina virtual. A continuación, en la ficha Introducción, haga clic en Editar configuración de máquina virtual.

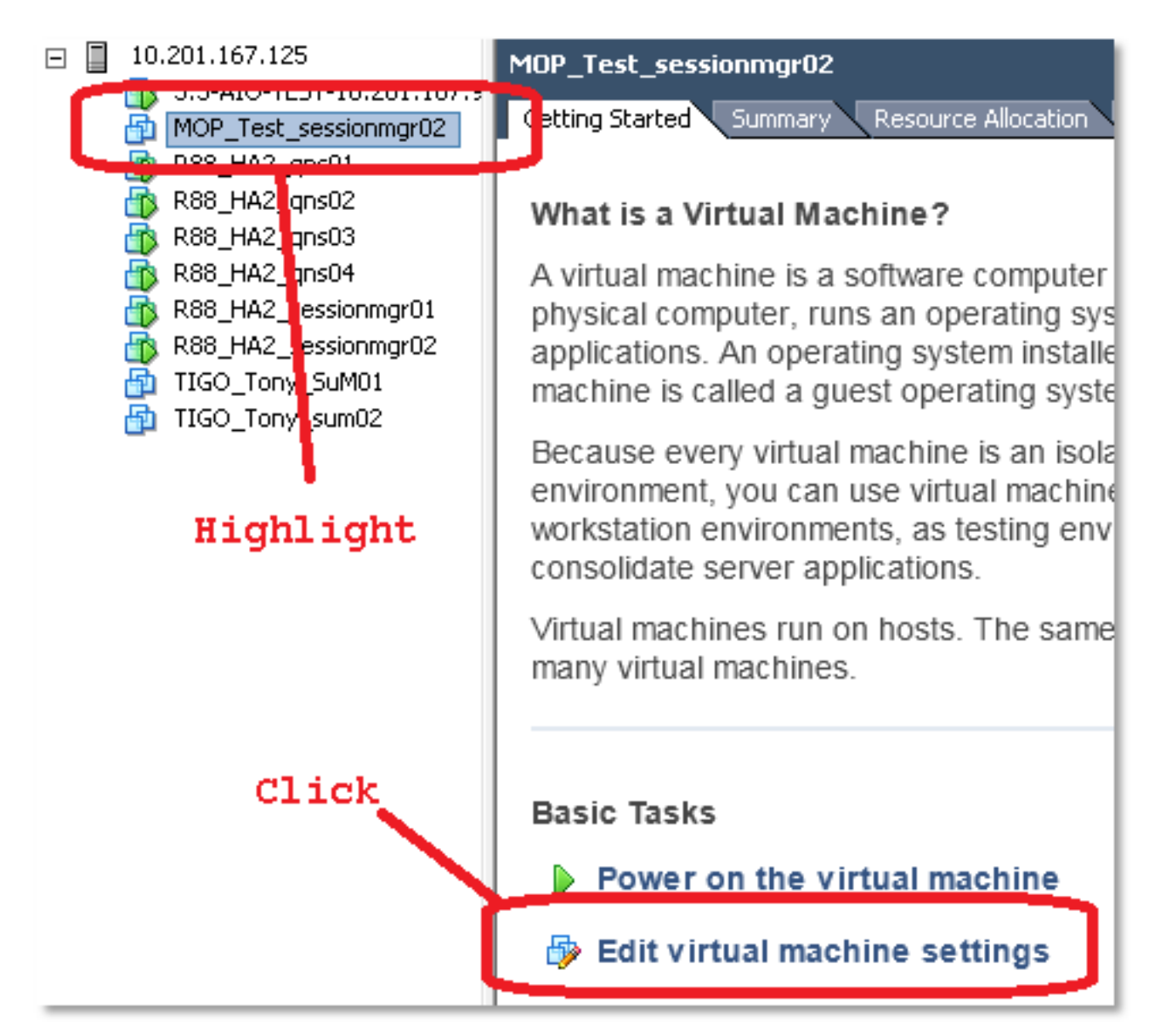

3. En la ventana emergente, elija Disco duro

| MOP_Test_sessionmgr02 - Virtual                               | Machine Properties                                                         |                                                                            |                                |  |  |
|---------------------------------------------------------------|----------------------------------------------------------------------------|----------------------------------------------------------------------------|--------------------------------|--|--|
| Hardware Options Resources Virtual Machine Version: 7         |                                                                            |                                                                            |                                |  |  |
| Show All Devices                                              | Add Remove                                                                 | Disk File<br>[datastore1] MOP_Test_sessionmgr02/MOP_Te                     | est_sessionmç                  |  |  |
| Hardware Memory CPUs Video card VMCI device SCSI controller 0 | Summary<br>32768 MB<br>2<br>Video card<br>Restricted<br>LST Logic Parallel | Disk Provisioning<br>Type:<br>Provisioned Size: 70 -<br>Maximum Size (GB): | Thick<br>GB <b>v</b><br>238.68 |  |  |
| Hard disk 1                                                   | Virtual Disk                                                               | Virtual Device Node                                                        |                                |  |  |
| Network adapter 1                                             | 172-VLAN<br>Floppy 1                                                       | SCSI (0:0) Hard disk 1 Mode                                                |                                |  |  |
|                                                               |                                                                            | Independent                                                                |                                |  |  |

 Aumente el tamaño aprovisionado del disco duro en la cantidad que elija en el Paso 3 de la Sección 1. Luego haga clic en OK (Aceptar).Nota: La cantidad aumentada debe ser inferior a la cantidad de espacio libre en el almacén de datos. No se exceda el aprovisionamiento.

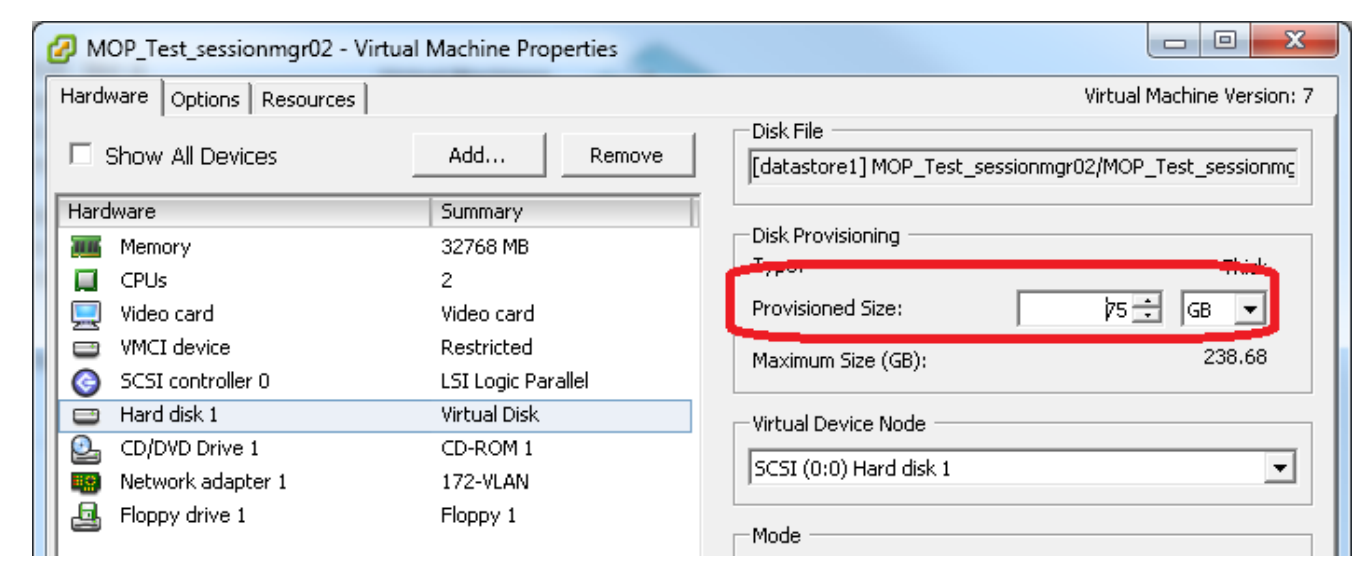

5. En vShere, haga clic en el triángulo verde para encender la VM

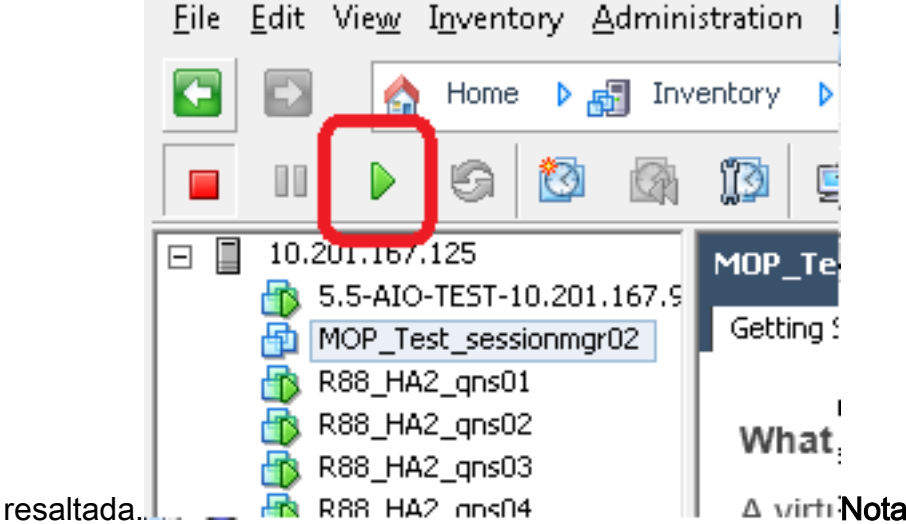

A virti Nota: Espere 5 minutos hasta

que la máquina virtual se cargue completamente.

6. Después de que la VM se inicie, inicie sesión en la VM como root.

# ssh

Este ejemplo muestra el resultado del comando **ssh**: [root@pcrfclient01 ~]# **ssh 172.10.1.30** 

\\Last login: Wed Dec 18 11:48:14 2013 from 172.10.1.9

Spacewalk kickstart on 2010-08-23

[root@sessionmgr02 ~]#

 Busque el tamaño del disco con el comando Disco fijo (fdisk) para el nombre PV que escribió en la Sección 1 Paso 2. Registre el tamaño del disco. Por ejemplo, Tamaño de disco: <u>75.0</u> <u>GB</u>.

# fdisk -1 /dev/sda

Tamaño del disco:\_\_\_\_\_Este ejemplo muestra el resultado

del comando fdisk -l/dev/sda: [root@sessionmgr02 ~]# fdisk -l /dev/sda

Disk /dev/sda2: 75.0 GB, 75047454720 bytes 255 heads, 63 sectors/track, 9124 cylinders

Units = cylinders of 16065 \* 512 = 8225280 bytes

Este ejemplo de resultado muestra que /dev/sda2 tiene actualmente 75G asignado a él.

#### Sección 5: Agregue el nuevo espacio a la partición

1. Para cambiar el tamaño de la partición, ingrese el comando fdisk y use el nombre PV (desde la Sección 1 Paso 2) sin el número al final. # fdisk

Este ejemplo muestra el resultado del comando fdisk /dev/sda: [root@sessionmgr02 ~]# fdisk /dev/sda

The number of cylinders for this disk is set to 9137. There is nothing wrong with that, but this is larger than 1024, and could in certain setups cause problems with: 1) software that runs at boot time (e.g., old versions of LILO) 2) booting and partitioning software from other OSs (e.g., DOS FDISK, OS/2 FDISK)

Command (m for help):

2. En el símbolo del sistema, ingrese p y presione Enter para ver la tabla de particiones. Command (m for help): p

Este ejemplo muestra el resultado que muestra la tabla de particiones después de escribir la letra 'p':

Command (m for help): p

Disk /dev/sda: 75.1 GB, 75161927680 bytes 255 heads, 63 sectors/track, 9137 cylinders Units = cylinders of 16065 \* 512 = 8225280 bytes Device Boot Start End Blocks Id System /dev/sda1 \* 1 13 104391 83 Linux /dev/sda2 14 9137 73288530 8e Linux LVM

Command (m for help):

3. Registre los valores Start (Inicio) e Id (Id) de la partición que desee cambiar de tamaño. Por ejemplo, desde el ejemplo de salida en el Paso 2, Inicio: 14 Id: 8e ld:

Inicio:

4. Elimine la entrada Partición del dispositivo que desea cambiar de tamaño. Ingrese d en el símbolo del sistema.

```
Command (m for help): d
```

Este ejemplo muestra los resultados después de ingresar d:

Disk /dev/sda: 75.1 GB, 75161927680 bytes 255 heads, 63 sectors/track, 9137 cylinders Units = cylinders of 16065 \* 512 = 8225280 bytes

Device Boot Start End Blocks Id System /dev/sdal \* 1 13 104391 83 Linux /dev/sda2 14 9137 73288530 8e Linux LVM

Command (m for help): d Partition number (1-4):

5. En el mensaje Partition number, ingrese el número de partición que desea eliminar y presione Enter. (El número al final del nombre del dispositivo es el número de partición). Partition number (1-4): <number>

Este ejemplo muestra los resultados después de ingresar el número de partición:

Disk /dev/sda: 75.1 GB, 75161927680 bytes 255 heads, 63 sectors/track, 9137 cylinders Units = cylinders of 16065 \* 512 = 8225280 bytes

Device Boot Start End Blocks Id System /dev/sdal \* 1 13 104391 83 Linux /dev/sda2 14 9137 73288530 8e Linux LVM Command (m for help): d Partition number (1-4): 2 Command (m for help):

6. En el símbolo del sistema, ingrese n para crear una nueva partición. Command (m for help): n

Este ejemplo muestra los resultados después de ingresar n: Disk /dev/sda: 75.1 GB, 75161927680 bytes

255 heads, 63 sectors/track, 5221 cylinders Units = cylinders of 16065 \* 512 = 8225280 bytes

| Device Bo | ot | Start | End  | Blocks   | Id | System    |
|-----------|----|-------|------|----------|----|-----------|
| /dev/sda1 | *  | 1     | 13   | 104391   | 83 | Linux     |
| /dev/sda2 |    | 14    | 9137 | 73288530 | 8e | Linux LVM |

Command (m for help): d Partition number (1-4): 2

Command (m for help): n Command action e extended p primary partition (1-4) Command (m for help): **n** 

7. Ingrese **p** para una partición primaria.

Command (m for help): p

Este ejemplo muestra el resultado después de ingresar p: Disk /dev/sda: 75.1 GB, 75161927680 bytes 255 heads, 63 sectors/track, 5221 cylinders Units = cylinders of 16065 \* 512 = 8225280 bytes

Device Boot Start End Blocks Id System /dev/sda1 \* 1 13 104391 83 Linux /dev/sda2 14 9137 73288530 8e Linux LVM Command (m for help): d Partition number (1-4): 2 Command (m for help): n Command action e extended p primary partition (1-4) P

Partition number (1-4):

En el mensaje del número de partición, introduzca el número de partición y pulse Enter (el mismo número de partición que el eliminado). En este ejemplo, el número es 2.
 Partition number (1-4): 2

Este ejemplo muestra los resultados después de ingresar el número de partición:

Disk /dev/sda: 75.1 GB, 75161927680 bytes 255 heads, 63 sectors/track, 5221 cylinders

```
Units = cylinders of 16065 * 512 = 8225280 bytes
Device Boot Start End Blocks Id System
/dev/sda1 * 1 13 104391 83 Linux
/dev/sda2 14 9137 73288530 8e Linux LVM
Command (m for help): d
Partition number (1-4): 2
Command (m for help): n
Command action
    e extended
    p primary partition (1-4)
P
Partition number (1-4): 2
First cylinder (14-9137, default 14):
```

9. Verifique que el valor predeterminado para el Primer número de cilindro coincida con el valor de Inicio del Paso 3 de esta Sección. Si lo hace, presione Enter para aceptar el valor predeterminado. Si no coincide, asegúrese de que no se superpone con ninguna partición existente, introduzca manualmente el valor y presione Enter.Este ejemplo muestra los resultados después de aceptar el valor predeterminado y pulsar Intro:

```
Disk /dev/sda: 75.1 GB, 75161927680 bytes
255 heads, 63 sectors/track, 5221 cylinders
Units = cylinders of 16065 * 512 = 8225280 bytes

        Device Boot
        Start
        End
        Blocks
        Id
        System

        dev/sda1
        *
        1
        13
        104391
        83
        Linux

        dev/sda2
        14
        9137
        73288530
        8e
        Linux LVM

/dev/sda1 *
/dev/sda2
Command (m for help): d
Partition number (1-4): 2
Command (m for help): n
Command action
 e extended
  p primary partition (1-4)
р
Partition number (1-4): 2
First cylinder (14-9790, default 14):
Using default value 14
Last cylinder or +size or +sizeM or +sizeK (14-9790, default 9790):
```

10. Para el valor del último cilindro, presione Enter para utilizar el valor predeterminado.Este

```
ejemplo muestra los resultados después de aceptar el valor predeterminado y pulsar Intro:
Disk /dev/sda: 75.1 GB, 75161927680 bytes
255 heads, 63 sectors/track, 5221 cylinders
```

```
Units = cylinders of 16065 * 512 = 8225280 bytes
```

| Devi                      | ce Boot       | Start                 | End  | Blocks   | Id | System |     |  |  |
|---------------------------|---------------|-----------------------|------|----------|----|--------|-----|--|--|
| /dev/s                    | dal *         | 1                     | 13   | 104391   | 83 | Linux  |     |  |  |
| /dev/s                    | da2           | 14                    | 9137 | 73288530 | 8e | Linux  | LVM |  |  |
| Comman                    | d (m for helg | o): d                 |      |          |    |        |     |  |  |
| Partition number (1-4): 2 |               |                       |      |          |    |        |     |  |  |
| Comman                    | d (m for helg | o): n                 |      |          |    |        |     |  |  |
| Comman                    | d action      |                       |      |          |    |        |     |  |  |
| е                         | extended      |                       |      |          |    |        |     |  |  |
| p                         | primary parti | tion $(1-4)$          |      |          |    |        |     |  |  |
| р                         |               |                       |      |          |    |        |     |  |  |
| Partit                    | ion number (1 | <b>-</b> 4): <b>2</b> |      |          |    |        |     |  |  |

First cylinder (14-9790, default 14): Using default value 14 Last cylinder or +size or +sizeM or +sizeK (14-9790, default 9790): Using default value 9790 Command (m for help): En el símbolo del sistema, ingrese t y presione Enter. Command (m for help): t Este ejemplo muestra los resultados después de ingresar t: Disk /dev/sda: 75.1 GB, 75161927680 bytes 255 heads, 63 sectors/track, 5221 cylinders Units = cylinders of 16065 \* 512 = 8225280 bytes Device Boot Start End Blocks Id System /dev/sda1 \* 1 13 104391 83 Linux 1 13 104391 83 Linux 14 9137 73288530 8e Linux LVM /dev/sda2 Command (m for help): d Partition number (1-4): 2 Command (m for help): n Command action e extended p primary partition (1-4) р Partition number (1-4): 2 First cylinder (14-9790, default 14): Using default value 14 Last cylinder or +size or +sizeM or +sizeK (14-9790, default 9790): Using default value 9790 Command (m for help): t Partition number (1-4):

 En el indicador Número de partición, introduzca el número de partición que desea cambiar de tamaño y pulse Intro.

```
Partition number (1-4): 2
Este ejemplo muestra los resultados después de ingresar el número de partición:
Disk /dev/sda: 75.1 GB, 75161927680 bytes
255 heads, 63 sectors/track, 5221 cylinders
Units = cylinders of 16065 * 512 = 8225280 bytes
                                 End Blocks Id System
 Device BootStartEndBlocksIdSystemdev/sda1*11310439183Linuxdev/sda2149137732885308eLinuxLVM
/dev/sdal *
/dev/sda2
Command (m for help): d
Partition number (1-4): 2
Command (m for help): n
Command action
 e extended
 p primary partition (1-4)
р
Partition number (1-4): 2
First cylinder (14-9790, default 14):
Using default value 14
Last cylinder or +size or +sizeM or +sizeK (14-9790, default 9790):
Using default value 9790
Command (m for help): t
Partition number (1-4): 2
```

Hex code (type L to list codes):

```
13. En el mensaje de código hexadecimal, escriba el código hexadecimal. Este es el valor de Id
   del Paso 3 en esta Sección. Press Enter.
   Hex code (type L to list codes): 8e
   Este ejemplo muestra los resultados después de ingresar el código hexadecimal:
   Disk /dev/sda: 75.1 GB, 75161927680 bytes
   255 heads, 63 sectors/track, 5221 cylinders
   Units = cylinders of 16065 * 512 = 8225280 bytes
     Device Boot Start End Blocks Id System
                                 13 104391 83 Linux
9137 73288530 8e Linux LVM
                    1
14
   /dev/sda1 *
   /dev/sda2
   Command (m for help): d
   Partition number (1-4): 2
   Command (m for help): n
   Command action
    e extended
    p primary partition (1-4)
   q
   Partition number (1-4): 2
   First cylinder (14-9790, default 14):
   Using default value 14
   Last cylinder or +size or +sizeM or +sizeK (14-9790, default 9790):
   Using default value 9790
   Command (m for help): t
   Partition number (1-4): 2
   Hex code (type L to list codes): 8e
   Changed system type of partition 2 to 8e (Linux LVM)
   Command (m for help):
14. En el símbolo del sistema, ingrese w para escribir la partición en el disco.
   Command (m for help): w
   Este ejemplo muestra los resultados después de ingresar w en el mensaje:
   Disk /dev/sda: 75.1 GB, 75161927680 bytes
   255 heads, 63 sectors/track, 5221 cylinders
   Units = cylinders of 16065 * 512 = 8225280 bytes
     Device Boot Start End Blocks Id System
                        1 13 104391 83 Linux
14 9137 73288530 8e Linux LVM
                    1
   /dev/sda1 *
   /dev/sda2
   Command (m for help): d
   Partition number (1-4): 2
   Command (m for help): n
   Command action
    e extended
   p primary partition (1-4)
   q
   Partition number (1-4): 2
   First cylinder (14-9790, default 14):
   Using default value 14
   Last cylinder or +size or +sizeM or +sizeK (14-9790, default 9790):
   Using default value 9790
   Command (m for help): t
   Partition number (1-4): 2
   Hex code (type L to list codes): 8e
   Changed system type of partition 2 to 8e (Linux LVM)
```

Command (m for help):  $\boldsymbol{w}$  The partition table has been altered!

Calling ioctl() to re-read partition table.

WARNING: Re-reading the partition table failed with error 16: Device or resource busy. The kernel still uses the old table. The new table will be used at the next reboot. Syncing disks. [root@sessionmgr02 ~]#

Esto sale de fdisk y lo lleva al mensaje raíz.

15. Reinicie la máquina virtual para asegurarse de que los nuevos parámetros coincidan con el kernel.

# init 6

- Después de que la máquina virtual complete el reinicio (unos 5 minutos), inicie sesión en (ssh) la máquina virtual como root.
- Verifique para asegurarse de que el tamaño del disco sea ahora mayor con el comando fdisk -l <PV Name> para ver el nuevo tamaño de la partición (el nombre de PV es de la Sección 1 Paso 2).

[root@sessionmgr02 ~]# fdisk -1 /dev/sda

Disk /dev/sda2: 80.4 GB, 80418562560 bytes 255 heads, 63 sectors/track, 9777 cylinders Units = cylinders of 16065 \* 512 = 8225280 bytes Este ejemplo de resultado muestra que /dev/sda ahora tiene 80 gigabytes asignados a él.

#### Sección 6: Redimensionamiento del volumen físico

Advertencia: Este procedimiento es algo RIESGO. Tenga cuidado.

 Ingrese el comando Physical Volume Resize (pvresize) seguido del nombre PV para cambiar el tamaño de la partición para que encaje en el espacio de disco actualmente asignado.
 # pvresize /dev/sda2
 Este ejemplo muestra los resultados después de ingresar el comando pvresize: [root@sessionmgr02 ~]# pvresize /dev/sda2

Physical volume "/dev/sda2" changed

1 physical volume(s) resized / 0 physical volume(s) not resized

 Ingrese el comando vgdisplay para verificar el Tamaño PE libre para ver el espacio adicional agregado.Este ejemplo muestra los resultados después de ingresar el comando vgdisplay: [root@sessionmgr02 ~]# vgdisplay

```
--- Volume group ---
VG Name VolGroup00
System ID
Format lvm2
Metadata Areas 1
Metadata Sequence No 9
VG Access read/write
VG Status resizable
MAX LV 0
Cur LV 4
Open LV 4
Max PV 0
```

Cur PV 1 Act PV 1 VG Size 74.88 GB PE Size 32.00 MB Total PE 2396 Alloc PE / Size 1916 / 59.88 GB Free PE / Size 480 / 15.00 GB VG UUID pPSNBU-FRWO-z3aC-iAxS-ewaw-jOFT-dTcBKd El ejemplo muestra el espacio en disco agregado en la sección anterior.

## Sección 7: Ampliación del tamaño del grupo de volumen para utilizar el nuevo espacio

 Ingrese el comando df para localizar la partición que necesita más espacio de nuevo para verificar que la información grabada originalmente en la Sección 1 Paso 1 es correcta.Registre el sistema de archivos y Montado en los valores de la salida del comando df.

```
# df -h
     Sistema de archivos:
                                                  Montado el:
  [root@sessionmgr02 ~]# df -h
  Filesystem
                        Size Used Avail Use% Mounted on
  /dev/mapper/VolGroup00-LogVol00
  18G 2.4G 15G 15% /
  /dev/mapper/VolGroup00-LogVol02
  5.7G 140M 5.3G 3% /home
  /dev/mapper/VolGroup00-LogVol03
  30G 27G 1.5G 97% /data
  /dev/sda1 99M 40M 55M 43% /boot
  tmpfs 16G 0 16G 0% /dev/shm
  tmpfs 8.0G 1.1G 7.0G 13% /data/sessions.1
2. Escriba la cantidad de espacio que debe agregar a la partición (igual que en la Sección 1,
             Espacio en disco para agregar <cantidad>:____
  Paso 3).
3. Ingrese el comando Logical Volume Extend (Ivextend -L+<amount>G <Filesystem>) para
  agregar el nuevo espacio en disco (<amount> de la Sección 1 Paso 2) al sistema de
```

archivos que lo necesita (desde la Sección 7 Paso 1).
# lvextend -L+5G /dev/mapper/VolGroup-LogVol-03
Este ejemplo muestra los resultados después de ingresar el comando lvextend:
[root@sessionmgr02 ~]# lvextend -L+5G /dev/mapper/VolGroup00-LogVol03
Extending logical volume LogVol03 to 45.00 GB
Logical volume LogVol03 successfully resized
[root@sessionmgr02 ~]#

Esto agrega el espacio recién agregado al volumen lógico.

## Sección 8 - Redimensionar el sistema de archivos en el volumen lógico para utilizar el nuevo espacio

 Ingrese el comando Resize File System (resize2fs <File System>) para redimensionar el sistema de archivos (desde la Sección 1 Paso 1). Esto hace que el espacio en disco adicional esté disponible para su uso.Advertencia: Este comando puede tardar algún tiempo en completarse.

```
# resize2fs <filesystem>
Este ejemplo muestra los resultados después de ingresar el comando resize2fs:
[root@sessionmgr02 ~]# resize2fs /dev/mapper/VolGroup00-LogVol03
resize2fs 1.39 (29-May-2006)
```

Filesystem at /dev/mapper/VolGroup00-LogVol03 is
mounted on /data; on-line resizing required
Performing an on-line resize of /dev/mapper/VolGroup00-LogVol03
to 11796480 (4k) blocks.
The filesystem on /dev/mapper/VolGroup00-LogVol03 is now 11796480 blocks long.

[root@sessionmgr02 ~]#

#### 2. Ingrese el comando **df -h** para ver si el espacio en disco está ahora disponible. # df -h

#### Ejemplo de resultado al ingresar el comando df -h:

[root@sessionmgr02 ~]# df -h Filesystem Size Used Avail Use% Mounted on /dev/mapper/VolGroup00-LogVol00 18G 2.4G 15G 15% / /dev/mapper/VolGroup00-LogVol02 5.7G 140M 5.3G 3% /home /dev/mapper/VolGroup00-LogVol03 44G 22G 21G 52% /data /dev/sda1 99M 40M 55M 43% /boot tmpfs 16G 0 16G 0% /dev/shm tmpfs 8.0G 4.0K 8.0G 1% /data/sessions.1